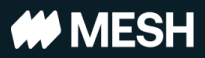

# Travel Agent Portal Guide

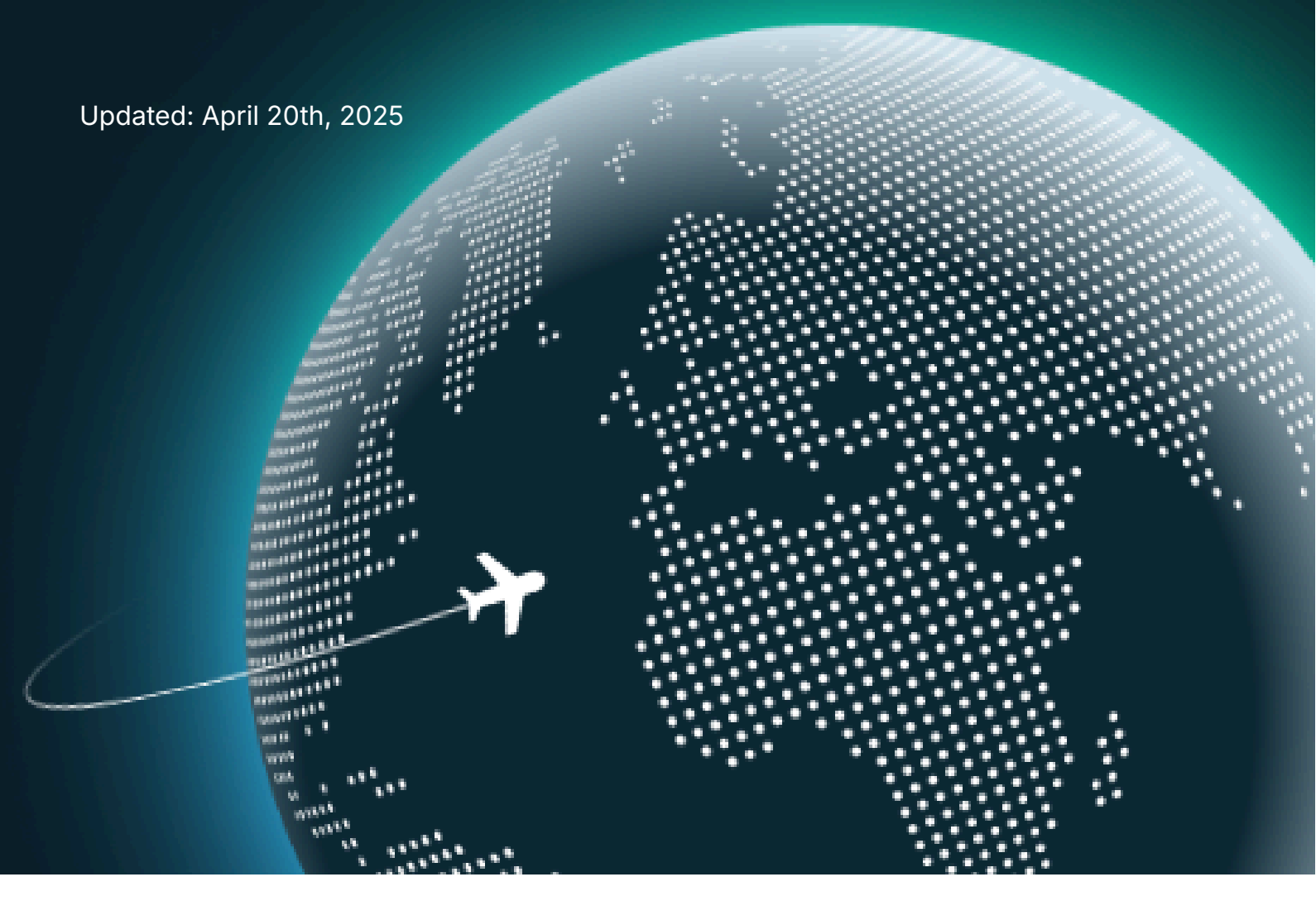

©2025 Mesh Payments, Inc. All rights reserved. Inc. This document contains proprietary and confidential information of Mesh Payments, Inc., and may not be disclosed or duplicated without the express written consent of Mesh Payments. Mesh Payments reserves the right to change this document at any time.

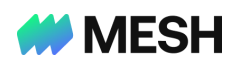

Contents

Introduction

Logging in for the first time

Logging In/Out

Adding trip options

Confirming and Ticketing

Managing and Canceling Expenses

Communicating with users

Switching a booking method

Assigning a trip request to an agent

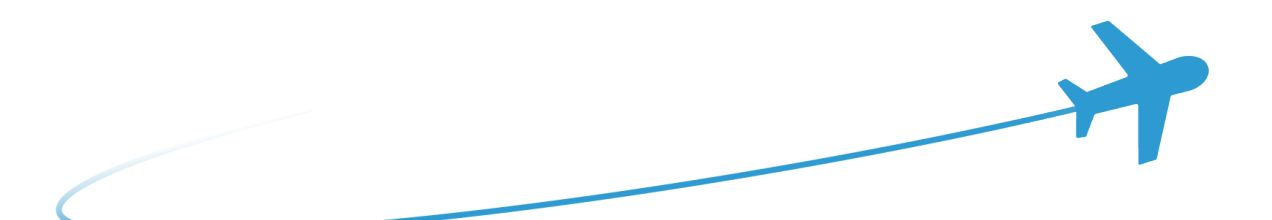

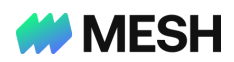

## Introduction

Welcome to the Mesh Agent Portal — your central hub for delivering tailored travel options seamlessly to Mesh travelers.

We're thrilled to partner with you and look forward to this exciting journey together.

We have prepared this guide to help you kickstart your journey with Mesh, and we hope you find it useful. If you have any questions, please contact our team at

support.tmc@meshpayments.com.

Sincerely,

The Travel team

Mesh Payments

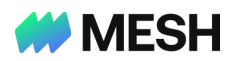

## Logging in for the first time

The Mesh platform will send you an <u>email</u> with a relevant <u>URL</u> and a <u>text message</u> with a <u>temporary password</u>. Use these shared credentials to log in for the first time and follow the platform's directions to change your password.

|                                      | # MESH                                                                                                    |
|--------------------------------------|----------------------------------------------------------------------------------------------------|
|                                      | Change Password<br>Please enter your new password below.                                                                                                    |
|                                      | New Password                                                                                                    |
| # MESH                               | Enter New Password Again                                                                                                    |
| Sign in with your email and password | / Password must contain a lower case latter                                                                                                    |
| Email name@host.com                  | <ul> <li>Password must contain an upper case letter</li> <li>Password must contain a number</li> <li>Password must contain a number</li> <li>Password must contain at least 12 characters</li> </ul> |
| Password<br>Password                 | <ul> <li>Passwords must match</li> <li>Password must contain a special character or a space</li> <li>Password must not contain a leading or trailing</li> </ul>                                      |
| Forgot your password?                | space                                                                                                    |
| Sign in                              | Send 🕒                                                                                                    |

From now on, your email and the new password you set will be your credentials for the Mesh agent portal. If you forget the password, please click the 'Forget your password?' link and follow the instructions.

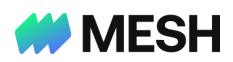

## Logging In/Out

The Mesh Agent portal is your primary hub for all interactions with our mutual

customers. Click the following <u>URL</u> and <u>bookmark</u> it for future reference.

To log in, enter your <u>credentials</u> and input a six-digit <u>MFA code</u>.

To log out, navigate to the bottom left corner, click your name, and click Log out.

Notes:

- The authentication expires after 24 hours, and you must log in again.
- Contact us if you need to change the phone number where we send your MFA code.

If authenticated successfully, you will gain access to the Agent portal.

The screenshot below depicts the portal's simple and intuitive user interface.

| # MESH               | Agent Dashboard |             |                        |                           |                |       |                  |                               |                    |                                        |   |
|----------------------|-----------------|-------------|------------------------|---------------------------|----------------|-------|------------------|-------------------------------|--------------------|----------------------------------------|---|
|                      | Trips (2)       |             |                        |                           |                |       |                  |                               |                    |                                        | 7 |
| 🗄 US Sales Demo Inc. | Q Traveler - S  | tatus 👻 Red | quest date 👻 Age       | nt 👻 Departure Date 👻 Com | ipany 👻        |       |                  |                               |                    |                                        |   |
|                      | Trip ID 🗘       |             | Traveler 🗘             | Status 🖕                  | Requested on 👙 | Agent | Departure date 👙 | Destination                   | Company 🗘          | Company mailbox                        |   |
|                      | T11002          |             | Matthew<br>Christopher | Pending: Travel Agent     | Sep 26, 2024   | -     | Sep 30, 2024     | Austin<br>Texas,United States | US Sales Inc<br>#1 | US-Sales-Demo-<br>1@staging.meshpay.me | ð |
|                      | T11001          | $\bigcirc$  | Norm Klein             | Pending: Travel Agent     | Sep 26, 2024   |       | Oct 7, 2024      | London<br>ENG,United Kingdom  | US Sales Inc<br>#1 | US-Sales-Demo-<br>1@staging.meshpay.me | ð |
|                      |                 |             |                        |                           |                |       |                  |                               |                    |                                        |   |
|                      |                 |             |                        |                           |                |       |                  |                               |                    |                                        |   |
|                      |                 |             |                        |                           |                |       |                  |                               |                    |                                        |   |
|                      |                 |             |                        |                           |                |       |                  |                               |                    |                                        |   |
|                      |                 |             |                        |                           |                |       |                  |                               |                    |                                        |   |
|                      |                 |             |                        |                           |                |       |                  |                               |                    |                                        |   |
|                      |                 |             |                        |                           |                |       |                  |                               |                    |                                        |   |
|                      |                 |             |                        |                           |                |       |                  |                               |                    |                                        |   |
|                      |                 |             |                        |                           |                |       |                  |                               |                    |                                        |   |

When your Agent profile is created in the Mesh backend, we add the company or companies you will service. The navigation bar on the left-hand side will display those companies. If you need to support additional companies, a Mesh representative will add them to your profile.

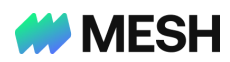

The table on the right displays the details of the requested trips, and it includes the following columns:

- 1. Trip ID,
- 2. Traveler,
- 3. Status (e.g., pending, approved, declined),
- 4. Request date,
- 5. Assigned Agent,
- 6. Departure date,
- 7. Destination,
- 8. Company name (from which the request originated),
- 9. Company mailbox (for sending relevant documents, such as invoices or receipts).

## Notes:

- You can sort the data displayed and use the filters to locate a specific trip.
- The agent's column is initially 'blank'. The column will present information on whether the trip was assigned to an agent or after an agent made changes to an assigned trip. Visit <u>this section</u> to learn how to assign a trip request to an agent.
- The Mesh platform will also send agents an email notification for each trip request.
   When you click the 'Start booking' button, Mesh will take you directly to the specific trip option page. While you can use this method to provide options, we strongly recommend logging into the Mesh agent portal, locating the relevant trip, and clicking it to add options. This approach helps streamline the service you provide to your customers.

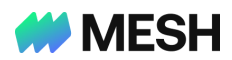

# Adding trip options

When agents click on a trip, they are directed to the trip request page. The page is divided into the following sections: **Request summary**, **Options** (Flights & Hotels), **Traveler Details**, and **Card Details** (if provided to agents). The data displayed originates from the trip request form submitted by travelers on the Mesh platform.

| Request summary                                                               |                       |   |
|-------------------------------------------------------------------------------|-----------------------|---|
| Berlin, Germany $ ightarrow$ London, United Kingdom (Apr 21, 2025)            |                       |   |
| London, United Kingdom $ ightarrow$ Berlin, Germany (Apr 26, 2025)            |                       |   |
| Time off                                                                      |                       |   |
| Apr 25, 2025                                                                  |                       |   |
| Total: 1 day off                                                              |                       |   |
| Reason for the trip                                                           |                       |   |
| -                                                                             |                       |   |
| Additional comments                                                           |                       |   |
| -                                                                             |                       |   |
|                                                                               |                       |   |
|                                                                               |                       |   |
|                                                                               |                       | Þ |
|                                                                               | Add flight option     |   |
|                                                                               | Add hotel option      |   |
|                                                                               | Add fee               |   |
| Berlin Germany → London United Kingdom Morning of Apr 21 2025                 | Autree                |   |
| London, United Kingdom $\rightarrow$ Berlin, Germany, Evening of Apr 26, 2025 | Add car rental option |   |
|                                                                               | Add train option      |   |
| Notes to agent                                                                | Manage trip expenses  |   |
|                                                                               |                       |   |
| + Add option                                                                  |                       |   |
|                                                                               |                       |   |
|                                                                               |                       |   |
| Hotel in London (5 nights)                                                    |                       |   |
| φ <b>π</b> η φ                                                                |                       |   |
| From To                                                                       |                       |   |
| 🛱 Apr 21, 2025 📋 Apr 26, 2025                                                 |                       |   |
| Notes to agent                                                                |                       |   |
| -                                                                             |                       |   |
|                                                                               |                       |   |
| ( + Add option )                                                              |                       |   |

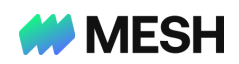

#### **Traveler Details**

| First name (Given name)                 | Noah                        |
|-----------------------------------------|-----------------------------|
| Middle name                             | -                           |
| Last name (Surname)                     | Kelly                       |
| Gender identity                         | M (Male)                    |
| Phone No.                               | +12012149678                |
| Email address                           | noam.koren@meshpayments.com |
| Travel Policy Group                     | Default (All employees)     |
| Passport details                        |                             |
| Passport No.                            | 123456789                   |
| Date of issue                           | Jan 1, 2020                 |
| Expiration date                         | Jan 1, 2030                 |
| Date of birth                           | Jan 1, 1997                 |
| Authority                               | United States               |
| Nationality                             | American                    |
| Loyalty programs                        |                             |
| Airline                                 | United Airlines (UA12345)   |
| Trusted traveler program (TTP)          |                             |
| TSA PreCheck or Global Entry membership | TSA123456                   |
| Airline Preferences                     |                             |
| Seating preference                      | Window                      |
| Meal preference                         | Regular                     |
| Additional preferences                  | -                           |

#### Card details

Show deatils

| Card No.        | •••• •••• 4242                  |
|-----------------|---------------------------------|
| Expiration date | ••/••                           |
| CVV             | •••                             |
| Owner name      | Noah Kelly                      |
| Zip code        | 07670                           |
| Address         | 101 main street Tenafly, NJ ,US |

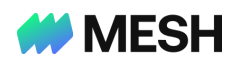

Notes:

- The **Request summary** section may include additional information such as values of custom fields (e.g., department) entered by the Traveler or the Travel Manager.
- The Traveler details section includes the Travel Policy Group (e.g., All employees, directors, CXO, etc.), which affects the travel budget and the 'out-of-policy' related messages.
- The **Options** section displays flights, hotels, and **additional options** if you need to quote them.

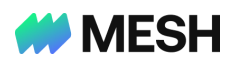

## Adding flight options

A flight option quote includes the following required fields: **Date/Time** validity, **Details** (i.e., PNR data from GDS), **PNR code**, **PNR source** (e.g., Sabre), **Cost** (i.e., amount, taxes, and currency), **Payment method** (Mesh CC, Personal CC, Corporate CC, TMC, UATP, and Air Plus), **Cancellation policies** with relevant fees, and optional **Remarks**.

| Add flight option              |        | ×    |
|--------------------------------|--------|------|
| Quote #1: Flight               |        |      |
| Quote valid until              |        |      |
| Date                           |        |      |
| Time<br>:                      |        | 0    |
| Details                        |        | - 1  |
| PNR Itinerary                  |        |      |
| Input the PNR from GDS         |        |      |
| PNR Code                       |        |      |
| Source<br>Select               |        | ~    |
| Cost<br>Amount<br>Enter amount |        |      |
| Tax (Optional)<br>Enter amount |        |      |
| Currency                       |        | ~    |
|                                | Cancel | Save |

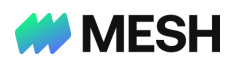

To add a flight option, click the '**Add option +**' button under the flight section, add the relevant data, and click the '**Save**' button. If the option was added successfully, it will appear under the flight section.

| Aviv (TLV) $\rightarrow$ London (LHR)                      | ), Afternoon of Feb 26, 2025 |        |                                                     |
|------------------------------------------------------------|------------------------------|--------|-----------------------------------------------------|
| idon (LHR) $\rightarrow$ Tel Aviv (TLV)                    | ), Night of Mar 4, 2025      |        |                                                     |
| es to agent                                                |                              |        |                                                     |
|                                                            |                              |        |                                                     |
| Option #1                                                  |                              |        | (C) Expires in 7 d : 07 h : 57 min                  |
| Wed, Feb 26                                                | 06:40 AM - 10:05 AM          | 5h 25m | Economy (B)                                         |
| British Airways p.l.c.   BA0                               | 01 TLV - LHR                 | Direct | ₩ ⊘ ⊘                                               |
| Tue, Mar 04                                                | 11:40 AM - 06:45 PM          | 5h 5m  | Economy (B)                                         |
| British Airways p.l.c.   BA2                               | 20 LHR - TLV                 | Direct | $\mathbb{M} \oslash \oslash$                        |
| ⊿ ⊕ 前                                                      |                              |        | Total: <b>1,500.00 USD</b> 🕃                        |
| Exceeds the 2500 USD li                                    | mit                          |        |                                                     |
| Option #2 🔇                                                |                              |        | <b>Expires in 7</b> d : <b>07</b> h : <b>57</b> min |
| Wed, Feb 26                                                | 06:40 AM - 10:05 AM          | 5h 25m | Premium economy                                     |
| <ul> <li>El Al Israel Airlines Ltd.  <br/>LY055</li> </ul> | TLV - LHR                    | Direct | (B)<br>೫1 ⊘ ⊘                                       |
| Tue, Mar 04                                                | 11:40 AM - 06:45 PM          | 5h 5m  | Premium economy                                     |
| LY066                                                      | LHR - TLV                    | Direct | (B)<br>(B)                                          |
|                                                            |                              |        |                                                     |

## Notes

- The bottom option includes an **out-of-policy** flag to indicate that the amount exceeds the budget set in the **flight policy** for this **Travel Policy Group**.
- The countdown timer (Expires in ... ) indicates the time/date validity of the offer.
- When the time expires, a label named 'Not reserved' replaces the timer.
- You can not import trip options directly from the Global Distribution System (GDS)

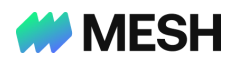

The above options originated from the following PNR 'cut & paste'.

| Option 1 | 1 BA 001 B 26FEB 1 TLVLHR*SS1 0640 1005 /E |
|----------|--------------------------------------------|
|          | 2 BA 220 B 04MAR 1 LHRTLV*SS1 1140 1845 /E |
| Option 2 |                                            |
| Option 2 | 1 LY 055 B 20FEB I ILVLHR*551 0640 1005 /E |
| Option 2 | 2 LY 066 B 04MAR 1 LHRTLV*SS1 0640 1005 /E |

If you encounter an error message, review the PNR itinerary details and correct them. If the error persists, contact our team at <a href="mailto:support.tmc@meshpayments.com">support.tmc@meshpayments.com</a>.

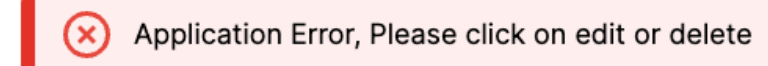

⊿ 🗓

The bottom part of the flight option includes a clickable link named '+ Add Quote'.

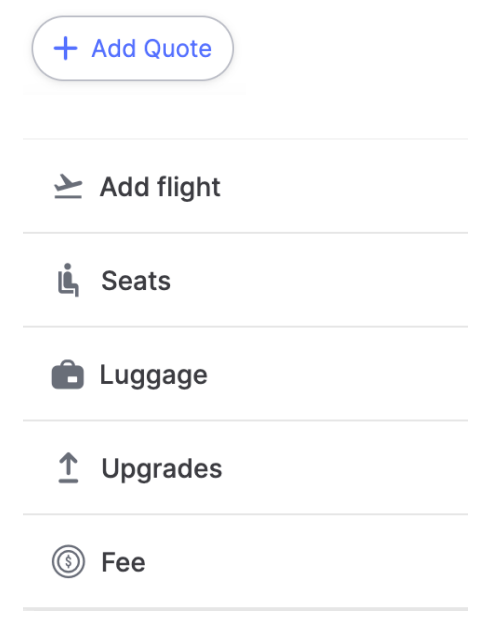

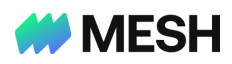

You can add a quote for a flight (e.g., <u>bundle multiple one-way flights into a single</u> <u>option</u>), a seat upgrade, a luggage fee, an upgrade fee, and any miscellaneous fee. When adding such a quote, enter the amount, the currency, and relevant remarks. Click '**Save**' when you have finished adding all the quotes. Click on the option to view a detailed breakdown of the associated costs.

| Op | tion                                  |                                         |                  | Expires in 09 h : 18 min  |
|----|---------------------------------------|-----------------------------------------|------------------|---------------------------|
|    | Jul 8, 2025<br>United Airlines, Inc.  | <b>06:40 AM - 09:30 AM</b><br>EWR - AUS | 3h 50m<br>Direct | Economy (B)               |
|    | Jul 12, 2025<br>United Airlines, Inc. | <b>06:40 PM - 10:45 PM</b><br>AUS - EWR | 3h 5m<br>Direct  | Economy (B)               |
| R  | ④                                     |                                         |                  | Total: <b>2,974.00 US</b> |

| Option                                        | <b>(0</b> 9 h : 13 min |
|-----------------------------------------------|------------------------|
| Flights                                       |                        |
| Total                                         | 2,974.00 USD 🔿         |
| Upgrade fee<br>Economy → Business             | 1,500.00 USD           |
| Seat fee<br>Economy Premium                   | 100.00 USD             |
| Additional fee                                | 99.00 USD              |
| Luggage fee                                   | 75.00 USD              |
| $EWR \rightarrow AUS \rightarrow EWR$ (12345) | 1,200.00 USD           |
| luited Airlines, Inc. Jul 8 (Dire             | ect) Economy (B) 🗸     |
| 06:40 AM<br>EWR 3h 50m                        |                        |
| lunited Airlines, Inc. Jul 12 (Dir            | ect)   Economy (B) 🗸   |
| 06:40 PM o<br>AUS 3h 5m                       | ● 10:45 PM<br>EWR      |

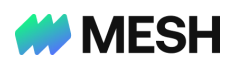

To **add** more options, click the '**+ Add option**' link. Add all the relevant details, as discussed above, and click **save**.

**Note**: Submit changes, edit, clone, and delete options will be discussed later.

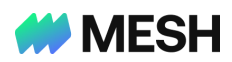

## Adding hotel options

A hotel quote includes the following fields: Date/Time validity (optional), Name of the hotel, City, Check-In/Out Date/Time (auto-populated from the trip request: time is optional), Basis (e.g., B&B, Full, Half, room only, all-inclusive), Source, Cost (i.e., amount, taxes, and currency), Payment method (Mesh CC, Personal CC, Corporate CC, TMC, UATP, and Air Plus), Confirmation number, Refund and cancellation policies with relevant fees, and optional remarks.

| Add hotel option                |             | × |
|---------------------------------|-------------|---|
| Quote #1: Hotel                 |             |   |
| Quote valid until               |             |   |
| Date                            |             |   |
| Time<br>:                       | 0           |   |
| Details                         |             |   |
| Hotel name                      |             |   |
| City<br>Select City             |             |   |
| Check in date 04/21/2025        |             |   |
| + Add check in time (optional)  |             |   |
| Check out date 04/26/2025       |             |   |
| + Add check out time (optional) |             |   |
| Room basis<br>Select            | ~           |   |
|                                 | Cancel Save | D |

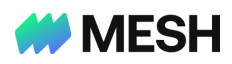

To quote a Hotel, click the '**+ Add option**' under the hotel section, add the relevant data, and click the **Save** button. If the option is added successfully, it will appear under that section.

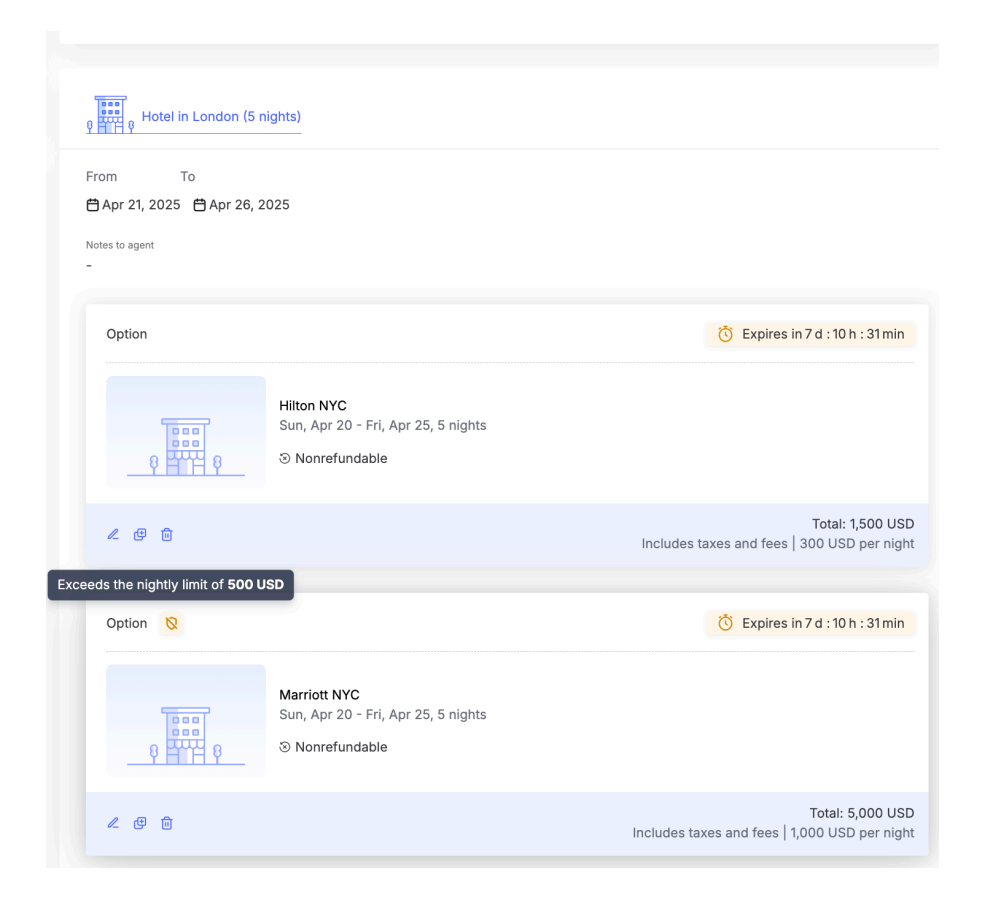

**Note**: The bottom option includes an **out-of-policy** flag to indicate that the amount exceeds the budget set in the **hotel policy** for this **Travel Policy Group**.

The bottom part of the hotel option includes a clickable link named '+ Add Quote'.

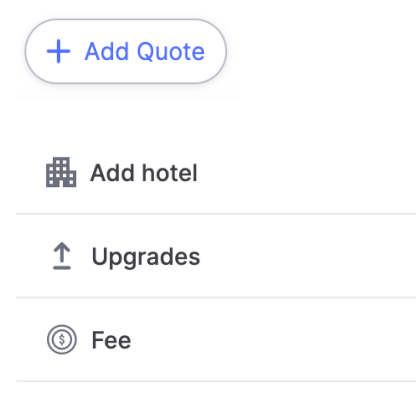

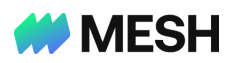

You can add a quote for a hotel (e.g., <u>bundle multiple hotels into a single option</u>), any other type of upgrade, and any miscellaneous expenses. When adding such a quote, enter the amount, the currency, and relevant remarks. Remember to click '**Save**' when you finish adding all the quotes. Click on the option to view a detailed breakdown of the associated costs.

| Option #3               | ×               |
|-------------------------|-----------------|
| Hotels                  | Q P Q           |
| PNR<br>T11027-3         |                 |
| Total                   | 1,200.00 USD 🔿  |
| The Hide                | 1,200.00 USD    |
| The Hide                | 1,200 USD       |
| Feb 26 - Mar 4          | 200 USD / night |
| Check-in time: 2:00 PM  | 1               |
| Check-out time: 11:00 A | M               |
| Reservation Status      | Room basis      |
| Request                 | Bed & breakfast |
| Cancellation policy     |                 |
| ⊗ Nonrefundable         |                 |
| i Fees may apply per    | hotel policy    |

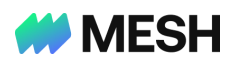

## Add more options

The upper right corner of the user interface includes an ellipsis that allows you to add **more** options.

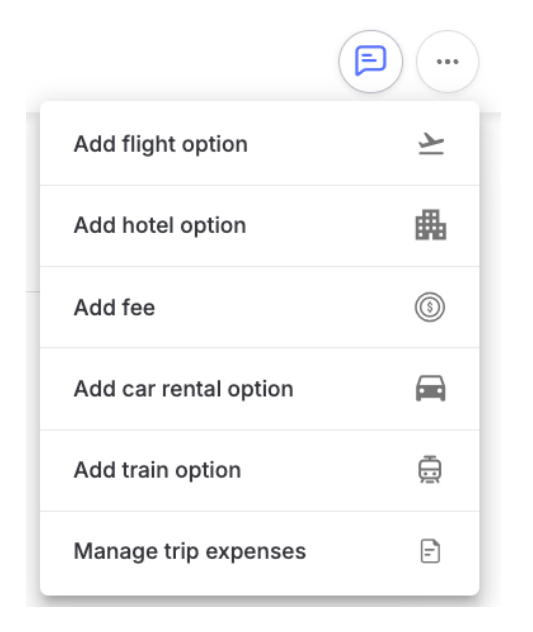

Consider the following scenario. A traveler, prioritizing flight arrangements, initially requested a trip with quotes for flights only. After approval from all parties, the trip was issued with the quoted flight, and then, the traveler contacted you to request more options (e.g., hotel, car rental, train, fees, etc.).

- Flight option: Add relevant info. The section includes components discussed here!
- Hotel option: Add relevant info. The section includes components discussed here!
- Fees: Quote additional fees such as cancellation, change, and handling.
- **Car rental**: Add relevant info. Select the car rental company, car category, and pickup/drop-off dates, then enter the cost and refund policy. Optional fields include the pickup/drop-off time and tax.
- **Train**: Add relevant info. Select the departure and arrival cities, date, and time, and enter the cost and refund policy. Optional fields include the railway company, station name, tax, and additional remarks.

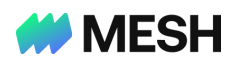

The quoted options will appear under flights and hotels in the 'Additional Options'

section.

| Option (Car rent | al)       |              |                          |
|------------------|-----------|--------------|--------------------------|
|                  | Pick-up   | Newark       | Aug 30, 2024             |
|                  | Drop-off  | Newark       | Aug 31, 2024             |
| ∠ ⊕ ⊡            |           |              | Total: <b>150.00 USD</b> |
| Option (Train)   |           |              |                          |
|                  | Departure | Philadelphia | Aug 30, 2024, 6:00 AM    |
|                  | Arrival   | Newark       | Aug 30, 2024, 11:00 AM   |
| ℓ 健 前            |           |              | Total: <b>180.00 USD</b> |
| Option           |           |              |                          |
| ③ Handling fee   |           |              |                          |
| ℓ⊕而              |           |              | Total: 50.00 US          |

**Note**: When adding the mentioned options, it is a good practice to convey the action

taken to the traveler via the Mesh in-app messaging feature (aka Comments).

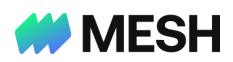

## Editing, cloning, and deleting options

You can click the '**edit**' icon to modify an existing option at any point. Remember to save the changes.

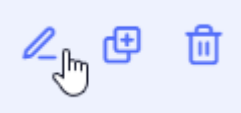

Use the clone feature to duplicate and modify quotes. Click the '**clone**' icon, change the details of the option, and ensure each option has a <u>unique PNR or reference code</u>.

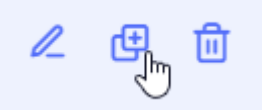

To remove an option, click the '**delete**' icon.

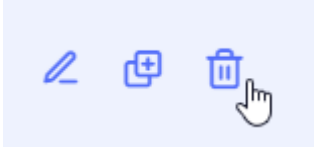

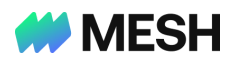

## **Submitting options**

When you are done adding all the options, click the '**Submit**' button on the bottom-right of the trip request page, and wait for a success message.

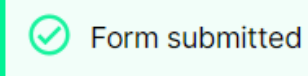

Success! 🗸

## Notes:

- After you submit the first option for a trip, your name will appear next to this trip in the 'agent' column of the portal's main page.
- Each trip undergoes an approval process and may <u>be pending</u> the decision of different users. The status of each trip will change according to the step advancement of the approval process, and the status column on the agent portal will advise progress.
- Travelers and other users, involved with this request, may ask you to introduce changes (e.g., edit, add, or remove an option. To change options, locate the trip in the agent portal, click it, make changes on the trip request form, click the 'Submit Changes' button, and wait for a similar success message.

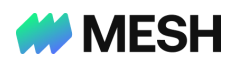

# **Confirming and Ticketing**

An '**Approved: Pending issue**' notification will appear next to a trip ready for confirmation and ticketing. Click the trip and review its details.

| Agent Dashboard                                                         |            |                         |                               |                  |  |  |
|-------------------------------------------------------------------------|------------|-------------------------|-------------------------------|------------------|--|--|
| Trip (1)                                                                |            |                         |                               |                  |  |  |
| Q Traveler - Status - Request date - Agent - Departure Date - Company - |            |                         |                               |                  |  |  |
| Trip ID 🍦                                                               | Traveler 🌲 | Status 🖕                | Requested on $\frac{a}{\psi}$ | Agent            |  |  |
| т11003                                                                  | Noah Kelly | Approved: Pending issue | Apr 14, 2025                  | Nicholas Kennedy |  |  |

If needed, edit selected options and click 'Save' to store the changes.

You '**Confirm**' each approved option or click the '**Confirm selected options**' button to confirm all. At least one option needs to be confirmed.

| Approved on Apr 14, 05:45 PM                             |                                  |                  |                                  |
|----------------------------------------------------------|----------------------------------|------------------|----------------------------------|
| Option #4                                                |                                  |                  | C Expires in 7 d : 09 h : 57 min |
| Mon, Jul 07<br>Soint Stock Company Red Wing<br>WZ001     | 11:00 AM - 12:30 PM<br>BER - LHR | 2h 30m<br>Direct | Economy (B)<br>೫ 💷 🔓             |
| Mon, Jul 14<br>➣ Joint Stock Company Red Wing  <br>WZ220 | 04:35 PM - 07:30 PM<br>LHR - BER | 1h 55m<br>Direct | Economy (B)<br>೫ 🗰 🔓             |
| ∠ ⊕ Confirm                                              |                                  |                  | Total: 500 USD 🛞                 |

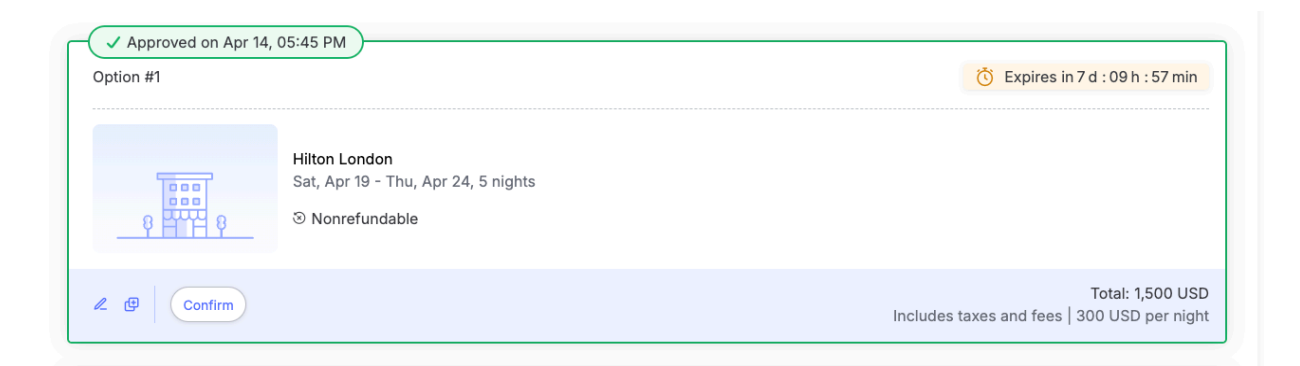

Click the '**Submit Changes**' button, wait for a success message, and ensure that the trip's status has changed to '**Approved: Trip issued**'.

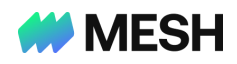

Agent Dashboard

| Trip (1)                                                                |            |                         |                               |                  |  |
|-------------------------------------------------------------------------|------------|-------------------------|-------------------------------|------------------|--|
| Q Traveler - Status - Request date - Agent - Departure Date - Company - |            |                         |                               |                  |  |
| Trip ID 🍦                                                               | Traveler 🖕 | Status 🍦                | Requested on $\frac{a}{\psi}$ | Agent            |  |
| т11003                                                                  | Noah Kelly | • Approved: Trip issued | Apr 14, 2025                  | Nicholas Kennedy |  |

**Note**: It is imperative to communicate with travelers about such actions using the Mesh in-app messaging feature (aka Comments) to ensure they are all aware of the changes introduced.

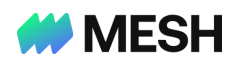

# Adding options to an issued trip

Locate a trip with the status Approved: Trip issued and click it.

| Edit flight option                                                                       | ×                                                                                                    |                                        |
|------------------------------------------------------------------------------------------|----------------------------------------------------------------------------------------------------|----------------------------------------|
| Quote #1: Flight                                                                         |                                                                                                    |                                        |
| Quote valid until                                                                        | Flight to London                                                                                                    |                                        |
| Date C 04/21/2025                                                                        | Berlin, Germany → London, United Kingdom, Morning of Apr 21, 2025           London, United Kingdom → Berlin, Germany, Evening of Apr 26, 2025 |                                        |
| Time<br>TI:S9 PM                                                                         | Notes to agent                                                                                                    |                                        |
| Details                                                                                  | Approved on Apr 14, 05:45 PM                                                                                                    | Confirmed                              |
| PNR Itherary                                                                             | Option w4                                                                                                    | Contirmed                              |
| 1 WZ 201 B 07JUL 1 BERLHR+SS1 1100 1230 /E<br>2 WZ 220 B 14JUL 1 LHRBER+SS1 1635 1930 /E | Mon, Jul 07         11:00 AM - 12:30 PM         2h 30m           3L Joint Stock Company Red Wing W2001         BER - LHR         Direct       | Economy (B)                            |
| PNR Code                                                                                 | Mon, Jul 14         04:35 PM - 07:30 PM         1h 55m           Subint Stock Company Red Wing W2220         LHR - BER         Direct         | Economy (B)<br>21 🗰 👗                  |
| 12345-31<br>Source                                                                       | Cancel option                                                                                                    | Total: 500 USD 🕃                       |
| Sabre                                                                                    | Previous options 🗸                                                                                                    |                                        |
| Cost Ammer                                                                               | + Add option                                                                                                    |                                        |
| Ta (Spinou)<br>0600                                                                      | 9 Hinti g Hotel in London (5 nights)                                                                                                    |                                        |
| Currey<br>= USD                                                                          | From To                                                                                                    |                                        |
| Payment method                                                                           | Apr 21, 2025 Apr 26, 2025                                                                                                    |                                        |
| TMC                                                                                      |                                                                                                    |                                        |
| Boolog reference<br>1234                                                                 | Option #1  © Confirmed                                                                                                    | C Expires in 7 d : 09 h : 30 min       |
| Cancellation policy                                                                      | Hilton London                                                                                                    |                                        |
| Carl la milunded'<br>Ves 🛞 No                                                            | Fri, Apr 18 - Wed, Apr 23, 5 nights                                                                                                    |                                        |
| Can be rebooled?                                                                         |                                                                                                    | Total: 1,500 USD                       |
| Ves 🖲 No                                                                                 | Cancel option Includes                                                                                                    | taxes and fees   300 USD per night     |
| (Cancel) Save                                                                            |                                                                                                    | Confirm selected options Submit Change |

You can edit the details of existing options or add more/other options. If you added more

options, click 'Confirm', then 'Submit Changes', and wait for a success message.

Note: You can cancel an option. Please follow the suggestions for each relevant change.

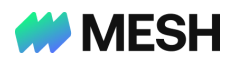

#### Cancel option?

Canceling this confirmed option will remove it from the trip itinerary.

Do you want to also cancel the expense? Note: Any fees (e.g., cancellation fees) need to be manually added from **Add fees.** 

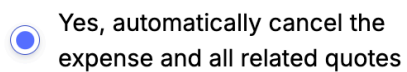

No, do not cancel the expense

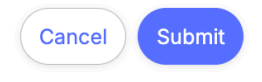

As always, please use the in-app messaging feature to communicate with the traveler

about the options offered.

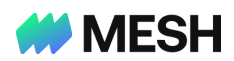

## Managing and Canceling Expenses

Service providers (e.g., airlines), travelers, or their companies can request to cancel expenses related to ticketed trips marked as 'Approved: Trip Issued'.

Agents can use the '**Manage trip expenses**' feature to quickly review trip-related expenses and cancel any <u>not processed with a Mesh card</u>.

To manage and cancel flights, hotels, or any other trip-related expenses:

Navigate to the upper right corner of the trip, click the three dots, and select 'Manage trip expenses'.

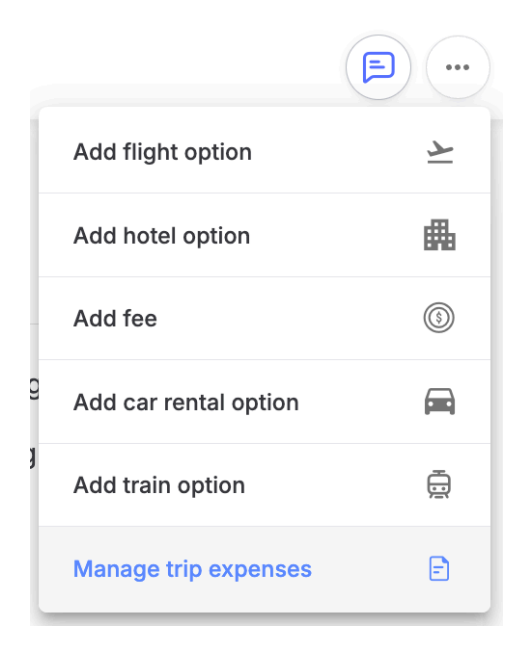

2. Click 'Cancel expense'.

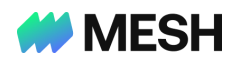

#### Manage trip expenses: Noah Kelly [Illusion Travel] [T11003]

| Expenses (3)     |              |           |                |              |                |                |
|------------------|--------------|-----------|----------------|--------------|----------------|----------------|
| Merchant/Service | Amount       | Details   | Payment method | Expense date | Expense status |                |
| Hotel            | 1,500.00 USD | -         | ТМС            | Apr 14, 2025 | • Pending      | Cancel expense |
| Flight           | 750.00 USD   | 12345-31e | ТМС            | Apr 14, 2025 | Pending        | Cancel expense |
| Flight           | 750.00 USD   | 12345-31  | тмс            | Apr 14, 2025 | Pending        | Cancel expense |

3. Click 'Cancel expense' to confirm your selection.

### Cancel expense?

The trip budget will reset accordingly.

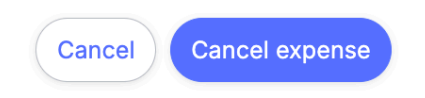

## Notes:

- The canceled expense will be removed from the list.
- You can repeat the process for other expenses or close the page.

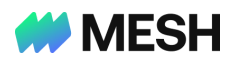

## **Communicating with users**

The upper right corner of the trip options form includes an in-app communication tool called '**Comments**'. This feature allows agents, Mesh Travel Managers, Mesh Approvers, and Mesh Travelers to discuss trip-related matters. To view and post comments, click on the comment icon and use mentions (i.e., @name) to draw a user's attention.

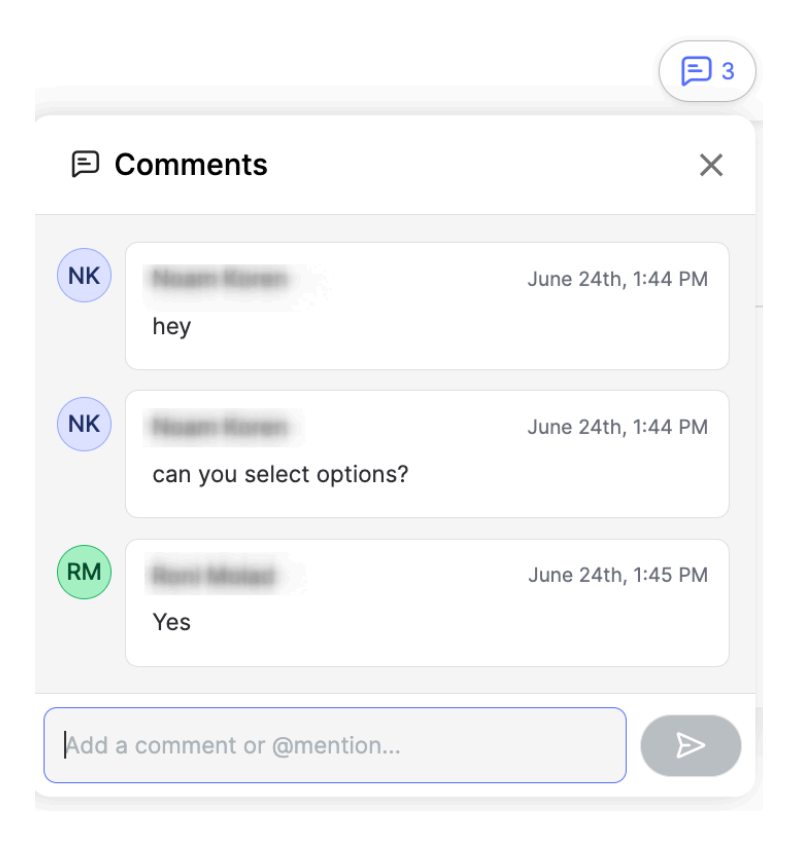

Note: When other Mesh users leave comments, you will also be notified via email.

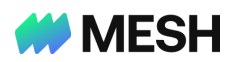

## Switching a booking method

The Mesh user interface allows travelers to modify their booking method (e.g., book directly) after receiving options from a travel agent. In case of such a change, the agent portal will present a relevant message in the designated section.

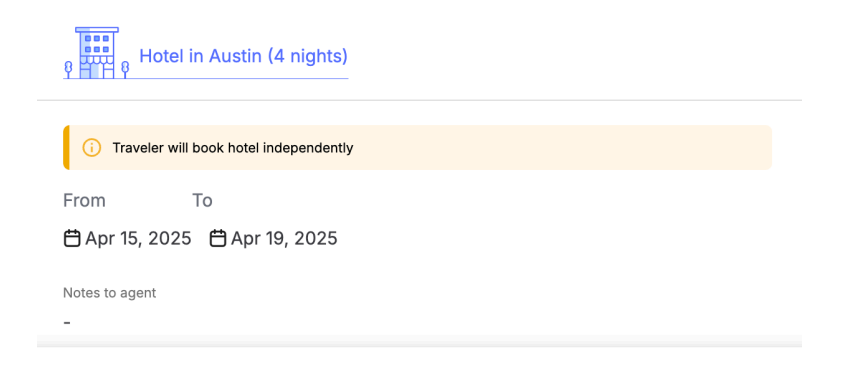

Agents can then provide additional options, allowing travelers to choose from these new alternatives instead of proceeding with the direct booking method initially proposed. We recommend using the Mesh in-app messaging to communicate with travelers and travel managers.

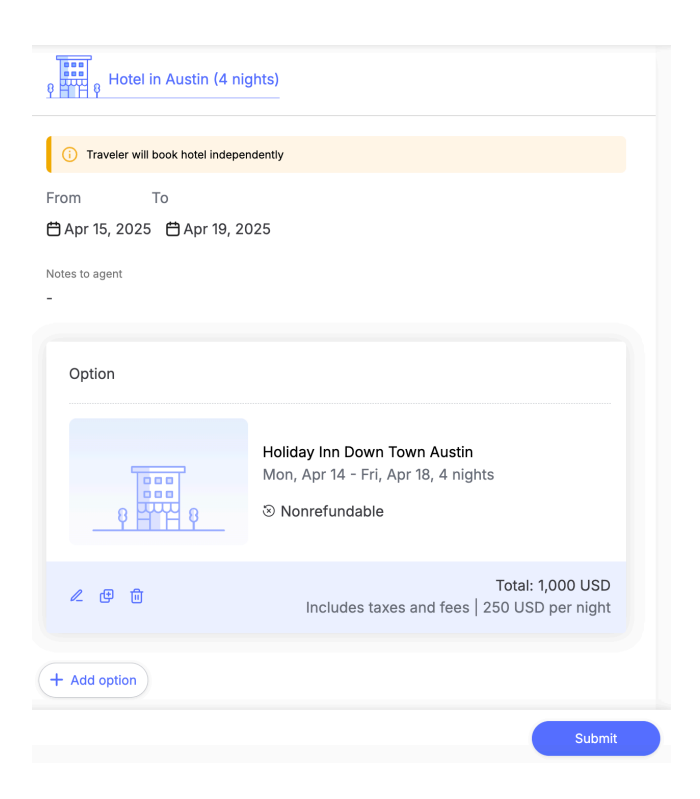

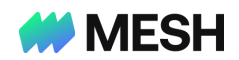

# Assigning a trip request to an agent

To manage and divide responsibilities, it is possible to assign trip requests to specific agents. To direct a request, click the kebab menu icon next to the 'Trip ID' and select the appropriate agent.

#### Agent Dashboard

| Trips (2) |                             |                                  |         |                  |
|-----------|-----------------------------|----------------------------------|---------|------------------|
| Q Norman  | Traveler V Status V Request | date  Agent  Departure Date  Cor | mpany 🗸 |                  |
| Trip ID 🌲 | Traveler 🖕 Status 🖕         | Requested on 💂                   | Agent   | Departure date 🍦 |
| T11341    | ··· Assign to agent         | Rebecca Lerner                   | -       | Aug 27, 2024     |
| T11225    | Norman Kelly                | Erica Cohen                      | Noam    | Aug 28, 2024     |
| 111323    |                             | Yuval                            | Koren   | Aug 20, 2024     |
|           |                             | Noam Koren                       |         |                  |
|           |                             | Ella Travel                      |         |                  |

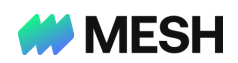

©2025 Mesh Payments, Inc. All rights reserved. Inc. This document contains proprietary and confidential information of Mesh Payments, Inc., and may not be disclosed or duplicated without the express written consent of Mesh Payments. Mesh Payments reserves the right to change this document at any time.

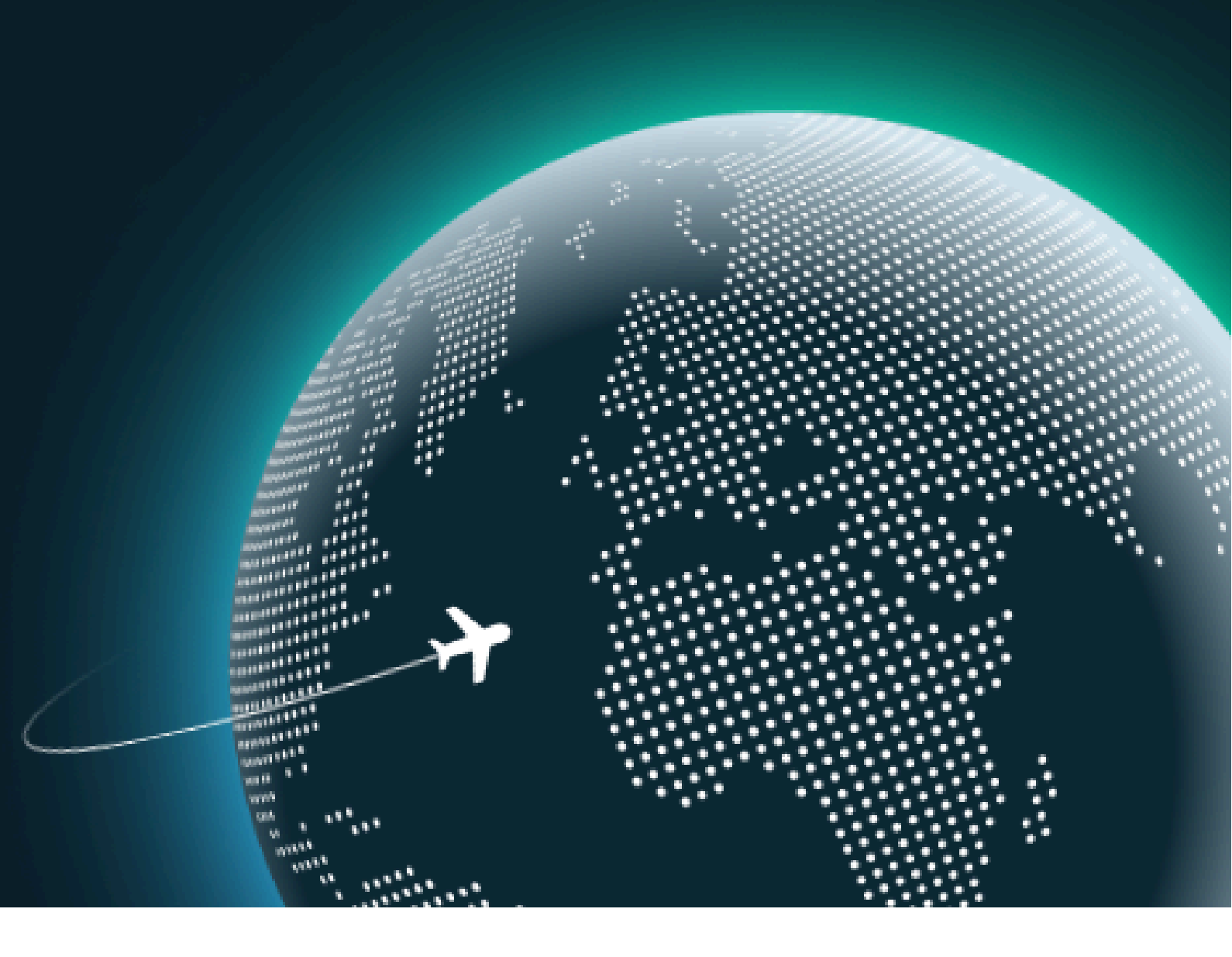